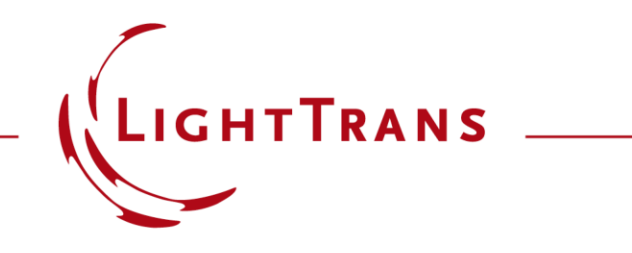

#### **Cross-Platform Optical Modeling and Design with VirtualLab Fusion and Python**

#### **Abstract**

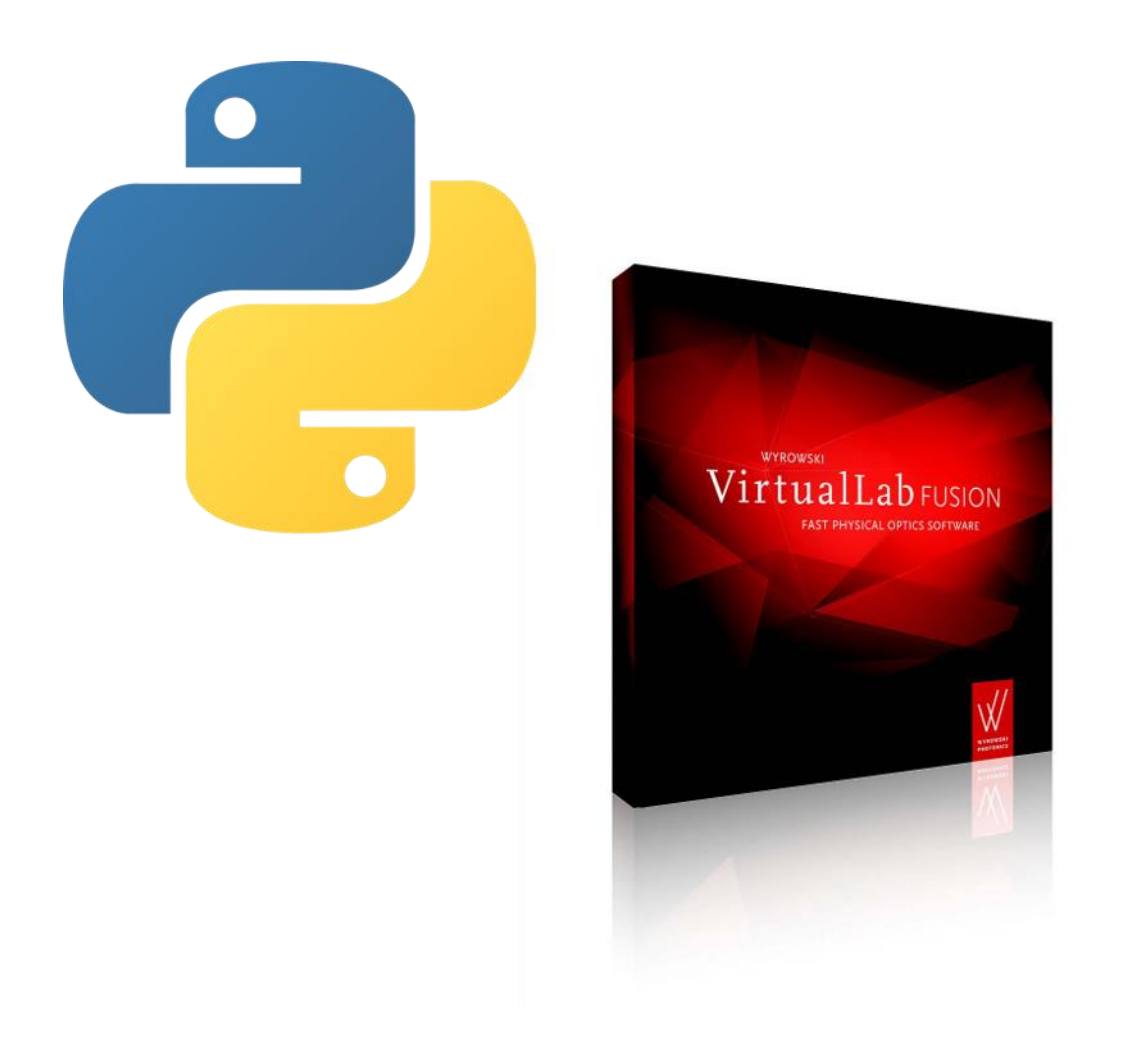

VirtualLab Fusion allows external access to its solvers. This is helpful if data processing or optimization tools other than those of VirtualLab should be used. Via the standard batch mode, we demonstrate how to use Python to trigger VirtualLab in the background to run optical simulations and output their results which can then be further processed and visualized with Python's capabilities. As example rigorous grating analyses and parametric scanning are shown.

### **Workflow Overview**

#### Python

- interactive access to batch mode files
- external mathematical functions and tools

#### **Batch Mode Files**

- execution of simulations
- optical parameters and simulation result storage

#### VirtualLab Fusion

- optical setup definition
- kernel simulation engine

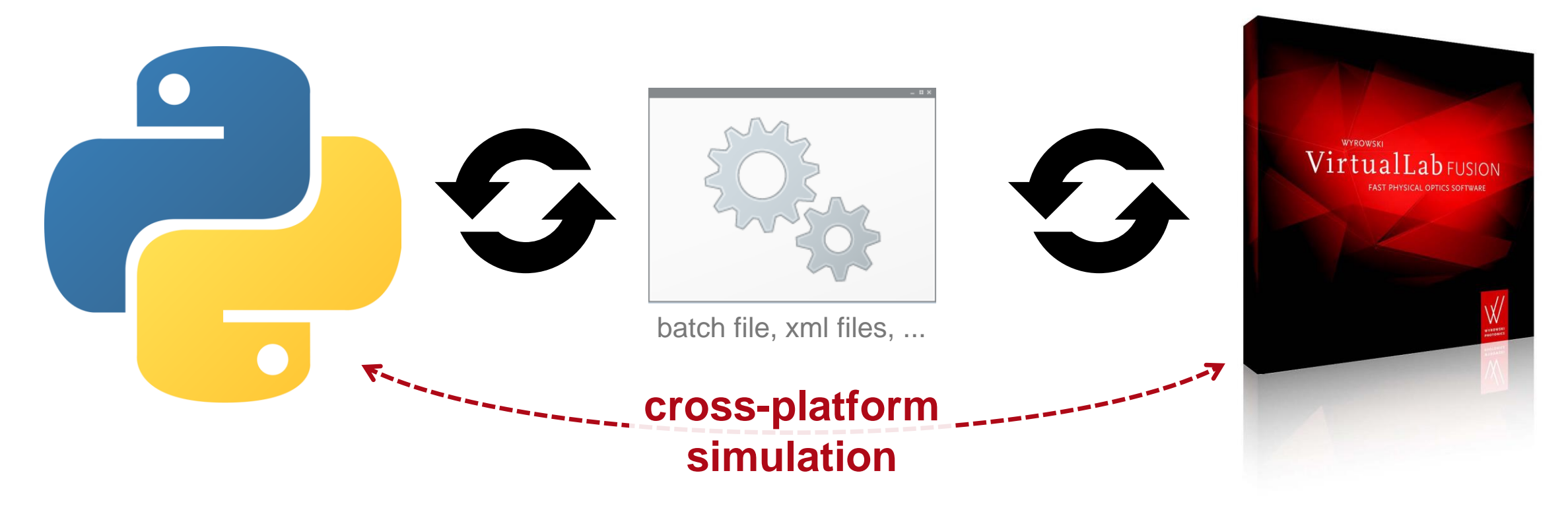

### **Define Optical Setup in VirtualLab Fusion**

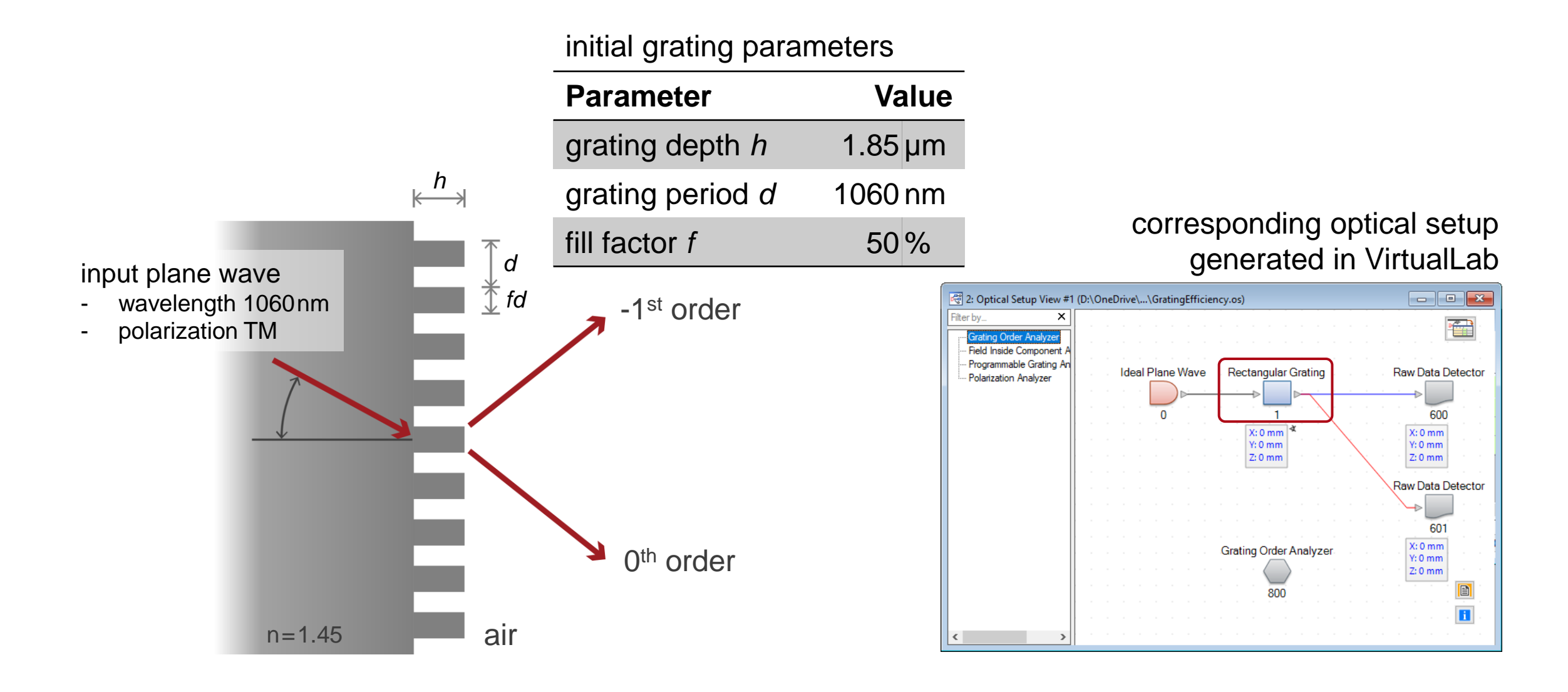

#### **Create Batch Mode Files**

- First we create batch mode files for a selected optical setup.
- In the selected folder, three new files are generated
  - 1. parameters.xml

xml file containing all parameters of the optical setup from VirtualLab

2. sample\_batch.bat

batch file containing commands intended to be executed

3. system.os

os file (VirtualLab file format) containing the original optical setup

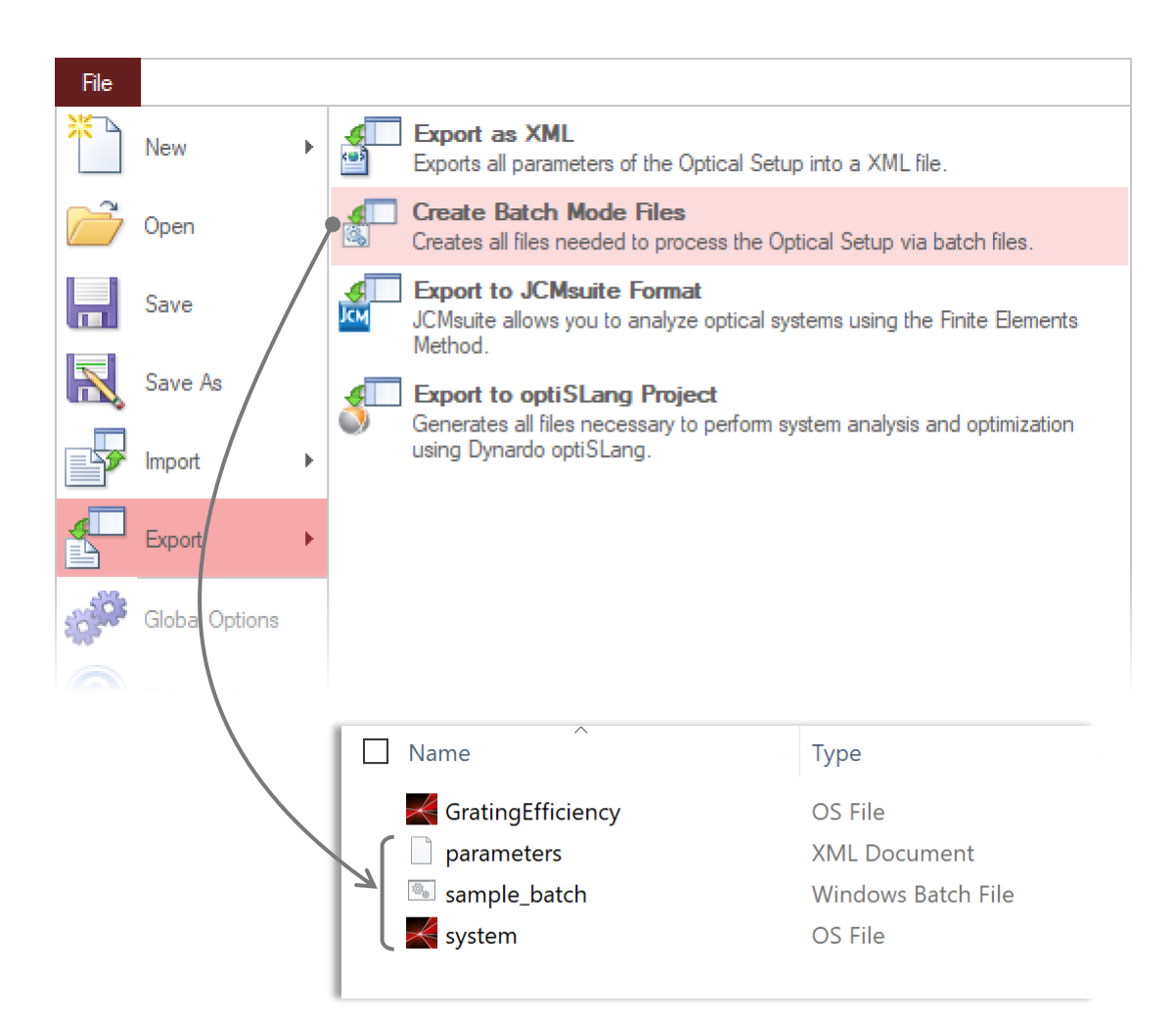

### **Batch File Content**

The batch file can be opened with any editor like program.

After the generation of the batch file, there will be as many commands listed to trigger a VirtualLab Fusion simulation as simulation engines are available in the optical setup document, e.g.

- Field Tracing
- Classic Field Tracing
- Ray Tracing
- Ray Tracing System Analyzer

Typically not all type of simulations are required and also not all optional arguments, e.g. the generation of a subfolder where the results are input.

-performLPD {1} The mandatory argument -performLPD must be followed by the path and file name of the Optical Setup to be simulated. {2} The output folder. Results are written into a results.xml file. Complex documents which cannot be saved into this XML file are stored as separate documents, the results.xml file then contains only a reference to that file. If warnings or errors occur during the simulation, they are written into a ProcessingInfo.log file. (If Pop up Error Messages or Pop up Warning *Messages* is activated in the Global Options dialog ( $\rightarrow$ Sec. 6.22), the corresponding messages are also shown in a message box.) -parameters {3} With this optional argument you can specify a XML file with parameter values. These values are then used for the simulation instead of the original parameter values. You can use File > Export > Create Batch Mode Files to create a sample XML file named parameters.xml with the correct format. -engine {4} With this optional argument you can specify the simulation engine to be used. "0" refers to Classic Field Tracing, "1" to Field Tracing, "2" to Ray Tracing, and "4" to Ray Tracing System Analyzer. Other numbers refer to the index of the analyzer to be used for the simulation. If this parameter is not specified, the *Default Simulation Engine* from the Global Options dialog ( $\hookrightarrow$ Sec. 6.5) is used. For Laser Resonator Optical Setups always the Eigenmode Analyzer is used. -subfolder If this optional parameter is specified, a subfolder in the output folder {2} is

> generated where the result and logging files are stored. In this way consecutive calls of the virtuallab.exe do not overwrite already calculated results. The name of the subfolder is <Name of simulation engine> (<Date and

DESCRIPTION

Time>).

The command looks like the following:

virtuallab.exe -performLPD {1} {2} [-parameters {3}] [-engine {4}] [-subfolder]

ARGUMENT(S)

#### **Modify Batch File**

#### Open batch file (e.g. with an editor)

- 1. choose simulation engine (in this example only the Grating Order Analyzer is used)
- 2. delete the output option

(the presented example works without subfolder)

| Name ^            | Туре                          |
|-------------------|-------------------------------|
| GratingEfficiency | OS File                       |
| parameters        | XML Document                  |
| sample_batch      | Windows Batch File            |
| 🖌 system          | OS File                       |
| system            | Windows Batch File<br>OS File |

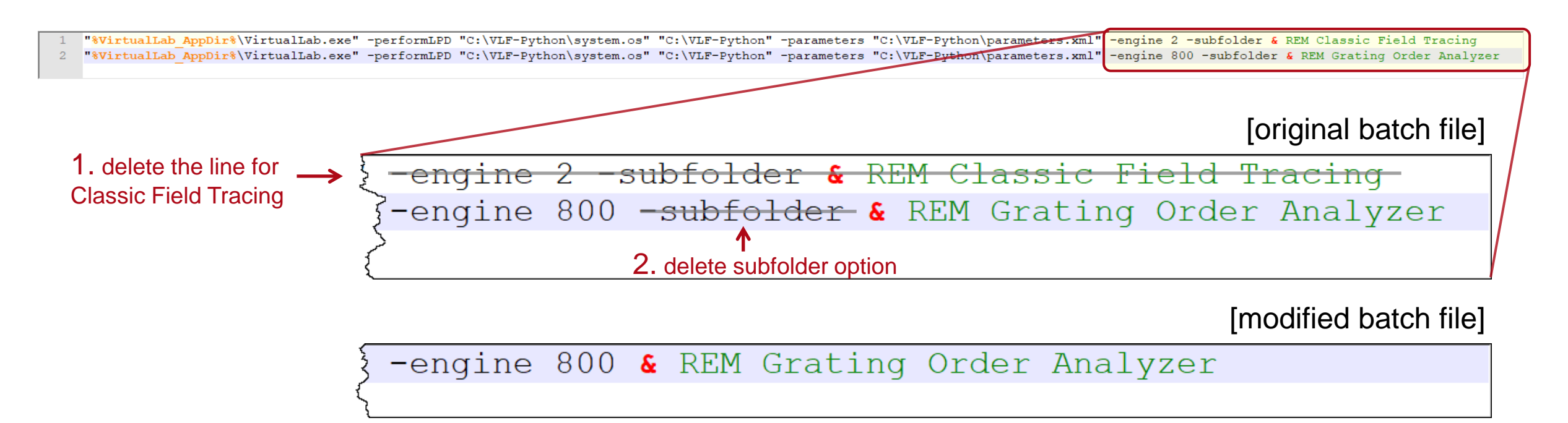

### **Execute Simulation Using Batch File**

- It is recommended to execute the batch file first (e.g. by double click in the MS Explorer window), as a pre-check for the complete workflow.
- After execution, a new file is generated
  - results
     (xml file containing the result values)
- One may also open the result.xml file to check the result values.

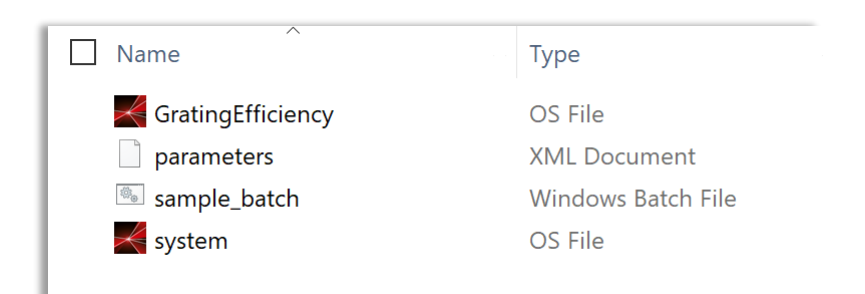

#### before executing batch file

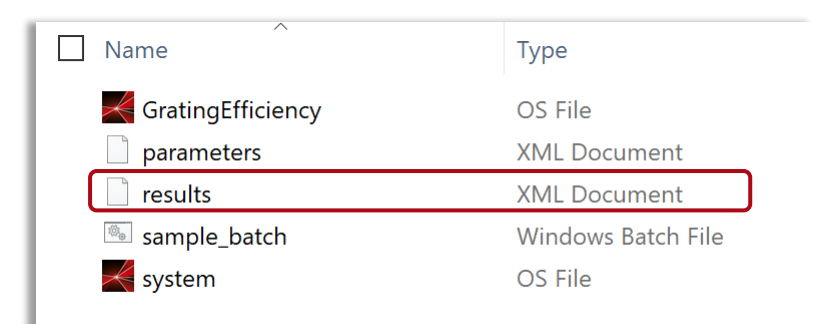

after executing batch file

## **Checking Simulation Results Generated by Batch File**

• Results in VirtualLab Fusion

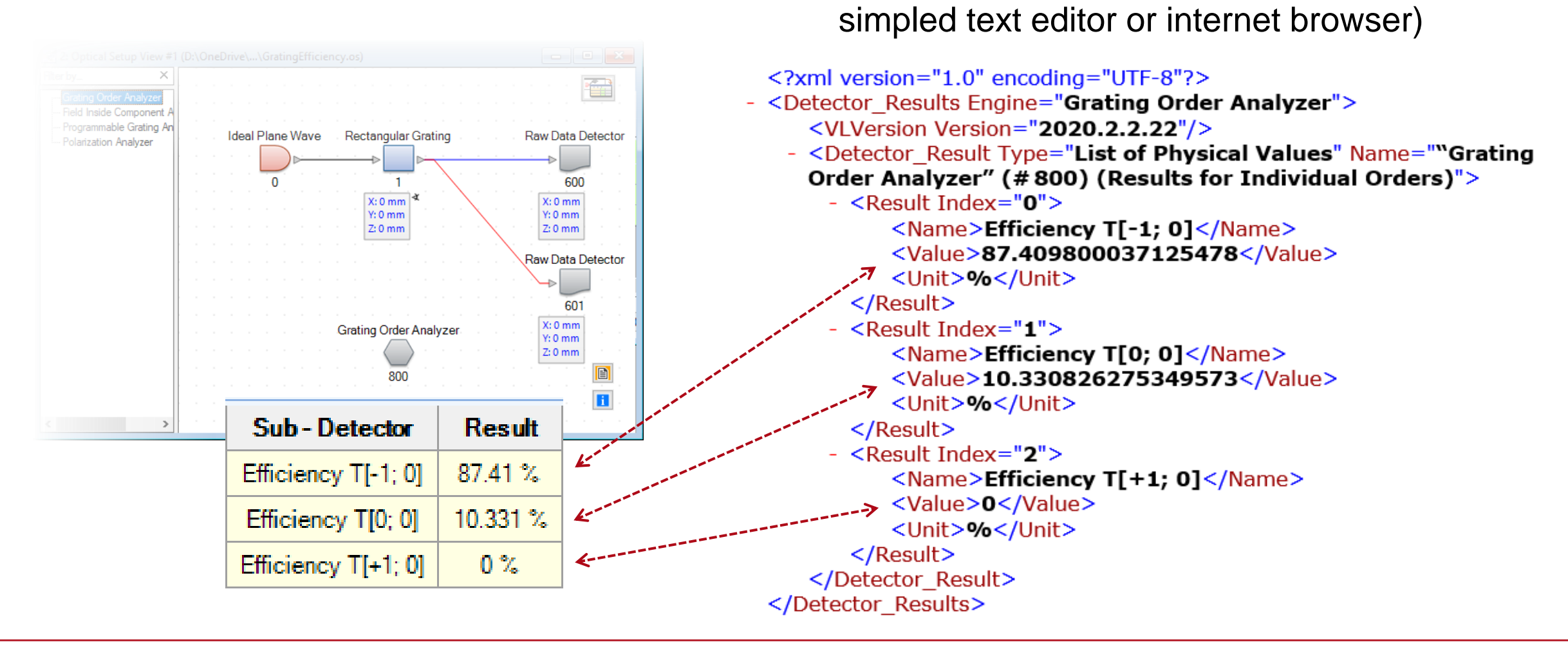

Results in xml file (can be viewed e.g. in

### **Execute Simulation Using Python (via Batch)**

- A basic Python function has been prepared for executing the batch file and interacting the related xml files.
- Copy "VLFBatchEvaluation.py" file directly to the working folder.

| Name                  | Туре               |  |  |  |  |
|-----------------------|--------------------|--|--|--|--|
| pycache               | File folder        |  |  |  |  |
| GratingEfficiency.os  | OS File            |  |  |  |  |
| 📈 system.os           | OS File            |  |  |  |  |
| initpy                | Python source file |  |  |  |  |
| ParameterScan1D.py    | Python source file |  |  |  |  |
| ParameterScan2D.py    | Python source file |  |  |  |  |
| SingleRun.py          | Python source file |  |  |  |  |
| VLFBatchEvaluation.py | Python source file |  |  |  |  |
| sample_batch.bat      | Windows Batch File |  |  |  |  |
| parameters.xml        | XML Document       |  |  |  |  |
| results.xml           | XML Document       |  |  |  |  |

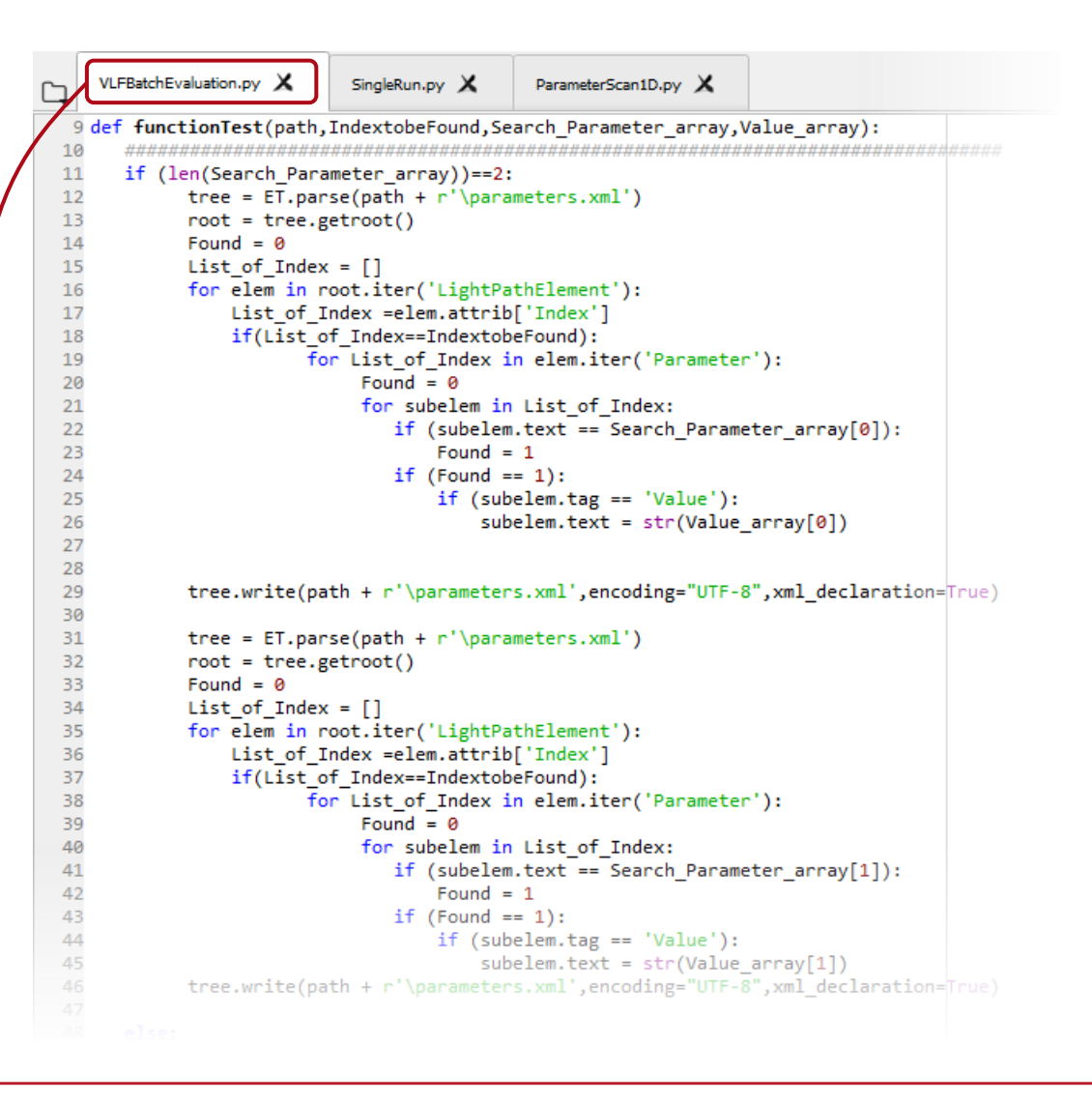

### **Execute Simulation Using Python (via Batch)**

- In this example, one can execute the Python function below FunctionTest(Path, IndexToBeFound, Search\_Parameter\_ ...)
- A Python file "**SingleRun.py**" is prepared for executing the function.

| Name                  | Туре               |
|-----------------------|--------------------|
| 📕pycache              | File folder        |
| GratingEfficiency.os  | OS File            |
| ≼ system.os           | OS File            |
| initpy                | Python source file |
| ParameterScan1D.py    | Python source file |
| ParameterScan2D.py    | Python source file |
| SingleRun.py          | Python source file |
| VLFBatchEvaluation.py | Python source file |
| sample_batch.bat      | Windows Batch File |
| parameters.xml        | XML Document       |
| results.xml           | XML Document       |
|                       |                    |

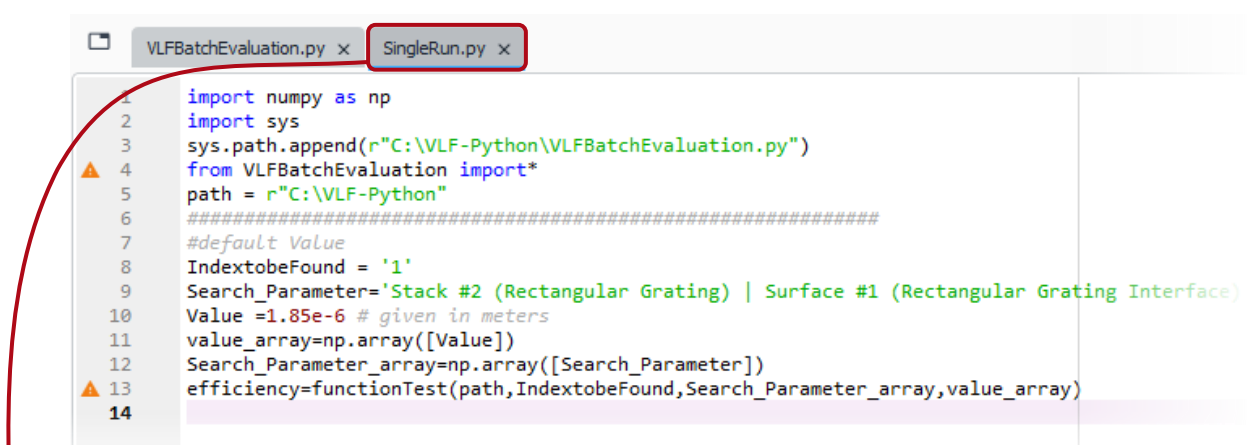

# In this example, the -1st order efficiency is displayed after executing the function

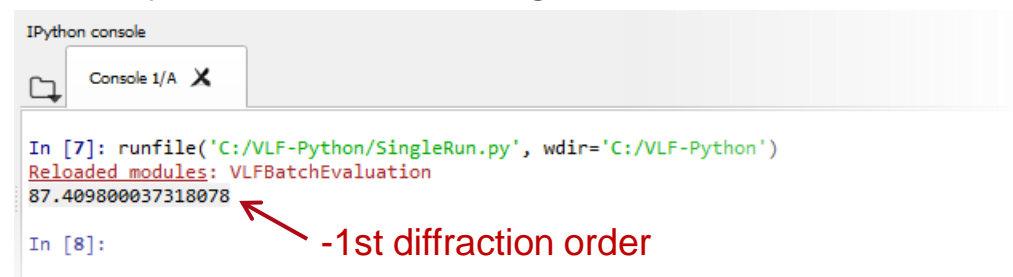

### **Parameter Scanning – Varying Single Parameter**

- The basic Python file can be used as a sub-function in another Python file as well.
- As an example, we demonstrate how to scan a selected parameter in the optical setup and to check the influence on the result.
- In this example the grating depth is varied, and the transmitted diffraction efficiency of the -1<sup>st</sup> order is evaluated.

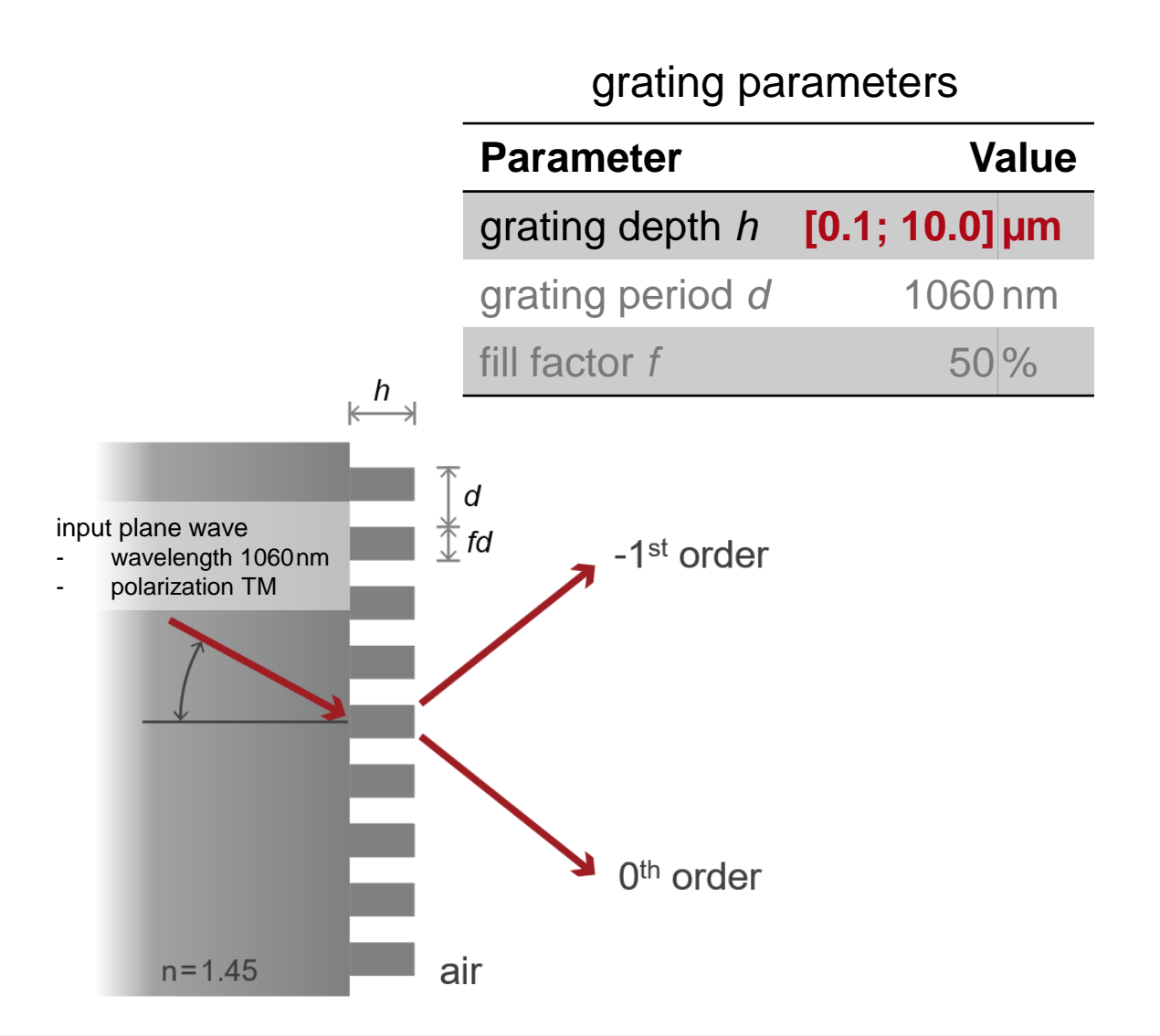

#### **Parameter Scanning – Varying Single Parameter**

To use the example file, directly copy the Python file "ParameterScan1D.py" into the working folder, adjust the working path, and then execute it.

|                         |             |                      |                                                                                                    |               | -            |          |           |              |   |           |
|-------------------------|-------------|----------------------|----------------------------------------------------------------------------------------------------|---------------|--------------|----------|-----------|--------------|---|-----------|
|                         |             |                      | VLFBatchEvaluation.py × ParameterScan1D.py* ×                                                                                                    |               | 100 -        | $\wedge$ |           | $\bigcap$    |   |           |
|                         |             |                      | <pre>import numpy as np<br/>import matplotlib.pyplot as plt<br/>import sys<br/>sys.path.append(r"C:\VLF-Python")<br/>from VLFBatchEvaluation import*<br/>path = r"C:\VLF-Python"<br/>####################################</pre>                                                                                                    | ies T[-1:0] % | 80 -<br>60 - |          |           |              |   |           |
| ame                     | Туре        | 10                   | 9 IndextobeFound = '1'<br>0 Search Parameter='Stack #2 (Rectangular Grating)   Surface #1 (Re                                                                                                    | ienci         | 40 -         |          |           |              |   |           |
| pycache                 | File folder | 11                   | 1 Search_Parameter1='Stack #2 (Rectangular Grating)   Surface #1 (N                                                                                                    | e jij         |              |          | \         |              | \ |           |
| GratingEfficiency.os    | OS File     | 12<br>13             | <pre>2 Search_Parameter_array1=np.array((Search_Parameter,Search_Parameter) 3 Set default Value array=((1.85e-6,50))</pre>                                                                                                    | te 🗂          | 20 -         |          |           |              |   |           |
| system.os               | OS File     | <b>A</b> 14          | <pre>4 print(functionTest(path,IndextobeFound,Search_Parameter_array1,Search_Parameter_array1,Search_P</pre> | et            |              |          | \         | /            |   |           |
| ]initpy                 | Python sou  | 15                   | 5 ####################################                                                                                                    | <del>71</del> |              |          |           |              |   | $\bigvee$ |
| ] ParameterScan1D.py    | Python sou  | 17                   | 7 Search_Parameter='Stack #2 (Rectangular Grating)   Interface #1                                                                                                    | (R            | ۷1           |          |           | -            |   |           |
| ] ParameterScan2D.py    | Python sou  | 18                   | <pre>8 Search_Parameter_array=np.array([Search_Parameter]) 9</pre>                                                                                                    |               |              | ò ż      | 4         | 6            | 8 | 10        |
| ] SingleRun.py          | Python sou  | 20                   | 0 # define varying range                                                                                                    |               |              |          | (Modulati | on Depth(µm) |   |           |
| ] VLFBatchEvaluation.py | Python sou  | 21                   | <pre>gratingDepthMax = 0.010 # given in millimeter by default gratingDepthMin = 0.0001 # given in millimeter by default</pre>                                                                                                    |               |              |          |           |              |   |           |
| sample_batch.bat        | Windows B   | 23                   | 3 stepNumber = 50                                                                                                    |               |              |          |           |              |   |           |
| ] parameters.xml        | XML Docur   | 24                   | <pre>4 stepSize = (gratingDepthMax - gratingDepthMin) / (stepNumber - 1) 5 efficiencies = np.zeros(stepNumber)</pre>                                                                                                    | )             |              |          |           |              |   |           |
| ] results.xml           | XML Docur   | 26<br>27<br>28<br>29 | <pre>6 gratingDepth_array = np.zeros(stepNumber) 7 print(efficiencies) 8 # loop for input variables 9 for i in range(stepNumber): 0 #current value of variable</pre>                                                                                                    |               |              |          |           |              |   |           |
|                         |             | 31                   | 1 gratingDepth = gratingDepthMin + (i) * stepSize                                                                                                    |               |              |          |           |              |   |           |

C

### **Parameter Scanning – Varying Multiple Parameters**

- The basic Python file can be applied in a flexible way.
- For example, one can vary multiple variables and make a multi-dimensional scan over the parameter space.
- In this example, both the grating depth and the fill factor are varied, and again the diffraction efficiency of the -1<sup>st</sup> order is under investigation.

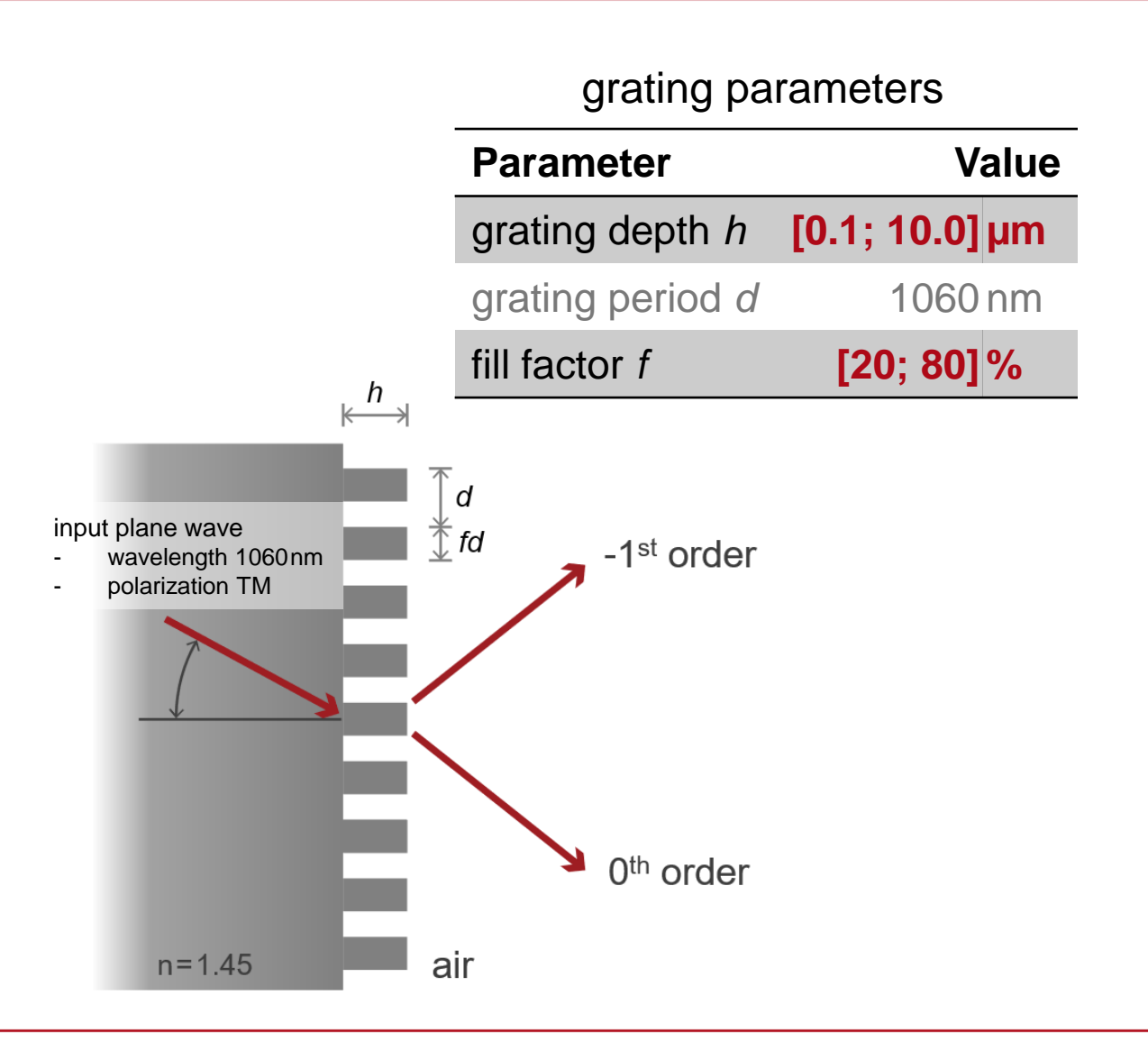

#### **Parameter Scanning 2D – Varying Multiple Parameters**

To use the example file, directly copy the Python file "ParameterScan2D.py" into the working folder, adjust the working path, and then execute it.

|                       |                                           | LFBatchEvaluation.py × ParameterScan2D.py ×                                                                                                    |             |
|-----------------------|-------------------------------------------|----------------------------------------------------------------------------------------------------|-------------|
|                       | 1<br>2<br>3<br>4<br>5<br>6<br>7<br>8<br>9 | <pre>import numpy as np<br/>import sys<br/>sys.path.append(r"D:\test")<br/>from VLFBatchEvaluation import*<br/>path = r"D:\test"<br/>####################################</pre>                   | H           |
| Name                  | 10<br>Type 11<br>12                       | <pre>Search_Parameter1='Stack #2 (Rectangular Grating)   Interface #1 Search_Parameter_array1=np.array((Search_Parameter,Search_Paramete Set default Value array=((1.85e-6.50))</pre>             | T           |
| pycache               | File fold 🔺 13                            | print(functionTest(path,IndextobeFound,Search_Parameter_array1,Set                                                                                                    |             |
| GratingEfficiency.os  | OS File 14<br>15                          | IndextobeFound = '1'                                                                                                    |             |
| ≼ system.os           | OS File 16                                | Search_Parameter='Stack #2 (Rectangular Grating)   Interface #1 (F                                                                                                    |             |
| initpy                | Python 17<br>18                           | Search_Parameter1='Stack #2 (Rectangular Grating)   Interface #1<br>Search_Parameter_array=np.array((Search_Parameter_Search_Parameter                                                            |             |
| ParameterScan1D.py    | Python 19                                 | # define varying range                                                                                                    |             |
| ParameterScan2D.py    | Python 20                                 | <pre>gratingDepthMax = 0.010 # given in millimeter by default gratingDepthMin = 0.0001 # given in millimeter by default</pre>                                                                     | 0           |
| SingleRun.py          | Python source fil                         | <pre>stepNumberDepth = 25</pre>                                                                                                    | 2 4         |
| VLFBatchEvaluation.py | 23<br>Python sour24 fil                   | <pre>stepSizeUeptn = (gratingUepthMax - gratingUepthMin) / (stepNumberL<br/>slitWidthMax = 80 # given in %</pre>                                                                                  | Modul       |
| sample_batch.bat      | Windows Batch F                           | ile slitWidthMin = 20 # given in %                                                                                                    | a substance |
| parameters.xml        | XML Docum@nt                              | <pre>stepSizeSlit = (slitWidthMax - slitWidthMin) / (stepNumberSlit - 1</pre>                                                                                                    | )           |
| results.xml           | XML Document                              | <pre>efficiencies = np.zeros((stepNumberDepth,stepNumberSlit)) gratingDepth_array = np.zeros((stepNumberDepth,stepNumberSlit)) elitWidth_array = np.zeros((stepNumberDepth_stepNumberSlit))</pre> |             |
|                       |                                           | <pre>print(efficiencies) # Loop for input variables</pre>                                                                                                    |             |
|                       | 33                                        | for i in range(stepNumberDepth):                                                                                                    |             |

| title                                                | Cross-Platform Optical Modeling and Design with VirtualLab Fusion and Python                     |
|------------------------------------------------------|--------------------------------------------------------------------------------------------------|
| document code                                        | CPF.0002                                                                                         |
| version                                              | 2.0                                                                                              |
| toolbox(es)                                          | (depending on situation; Grating Toolbox used for this example)                                  |
| <ul><li>VLF version</li><li>Python version</li></ul> | <ul><li>VirtualLab Fusion 2020.2 (Build 2.22)</li><li>Python 3.7.1</li></ul>                     |
| category                                             | Feature Use Case                                                                                 |
| further reading                                      | <ul> <li>Cross-Platform Optical Modeling and Design with VirtualLab Fusion and MATLAB</li> </ul> |